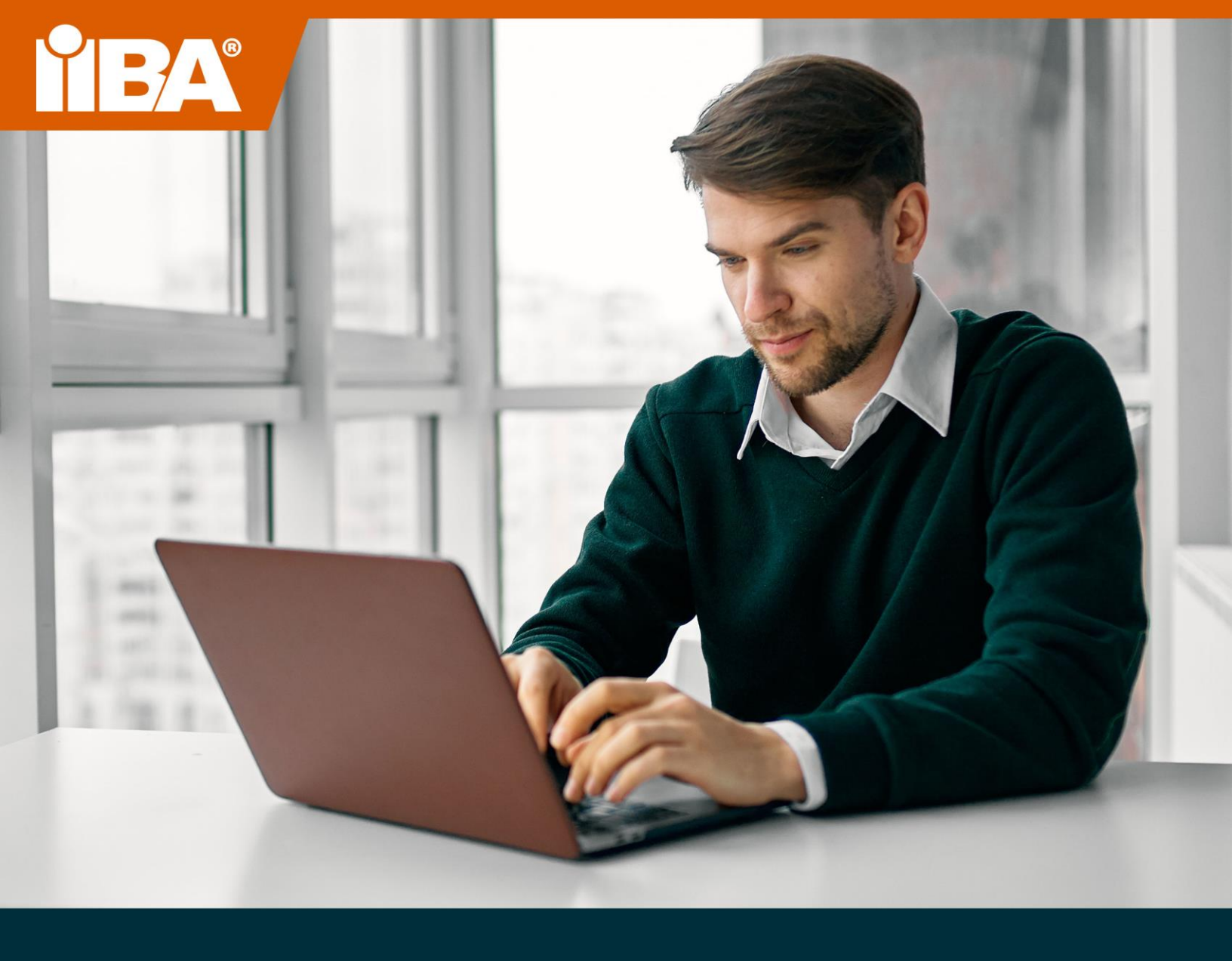

# THE IIBA® GUIDE TO ONLINE PROCTORED EXAMS SEPTEMBER 2023

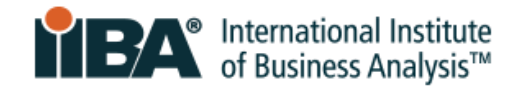

# **Table of Contents**

| 1.0 The Online Remote Proctored Exam Experience                 | 3   |
|-----------------------------------------------------------------|-----|
| 2.0 Technical Requirements                                      | 4   |
| 3.0 System Compatibility Check                                  | 5   |
| 4.0 Government Issued Photo Identification                      | 5   |
| 4.1 Acceptable Government Issued Photo Identification           | 5   |
| 5.0 Room / Workspace Set-up                                     | 6   |
| 5.1 Room Set-up                                                 | 6   |
| 5.2 Workspace                                                   | 6   |
| 5.3 Personal Belongings                                         | 6   |
| 5.4 The PSI Online Proctoring Experience Video                  | 6   |
| 6.0 What's Allowed and Not Allowed                              | 6   |
| 6.1 Allowed                                                     | 6   |
| 6.2 Not Allowed                                                 | 6   |
| 7.0 Major and Minor Violations                                  | 7   |
| 7.1 Major Violations that Will End the Exam Session             | 7   |
| 7.2 Minor Violations and Number of Warnings Allowed             | 8   |
| 8.0 Special Accommodation                                       | 9   |
| 9.0 Scheduling Your Exam                                        | .10 |
| 9.1 Schedule Your Exam                                          | 10  |
| 9.2 Reschedule or Cancel Your Exam                              | 13  |
| 10.0 What to Do and Expect on Exam Day                          | .13 |
| 10.1 Be Prepared                                                | .13 |
| 10.2 Login to your IIBA Account to be Ready to Launch your Exam | .13 |
| 10.3 Arrive on Time                                             | .14 |
| 10.4 Meet Your Exam Proctor                                     | .14 |
| 10.5 Know the Check-in Procedure                                | .14 |
| 10.6 Do Appropriate Room Scan                                   | .15 |
| 10.7 Acknowledge IIBAs Exam Rules                               | 16  |
| 10.8 Become Familiar with the Exam User Interface               | 17  |
| 10.9 Know How to End the Exam                                   | 17  |

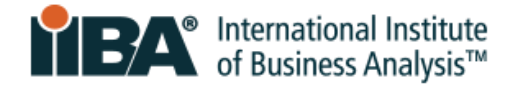

### **1.0 The Online Remote Proctored Exam Experience**

#### Your Exam, Your Way.

IIBA<sup>®</sup> online remote proctored certification exams offer the convenience and flexibility to take your exam securely from the convenience of your home. You choose when to sit the exam. A simple check-in procedure, ID verification and monitoring by PSI-certified proctors ensures the integrity and security of the exam.

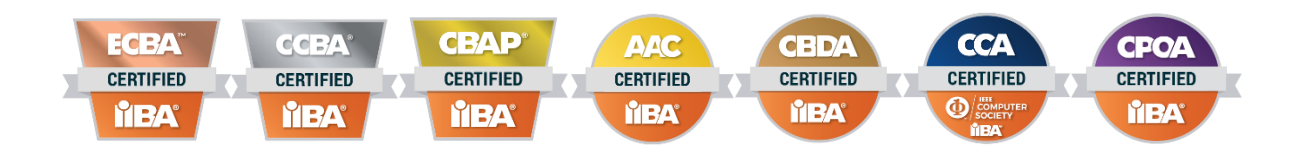

The online proctoring experience is most successful when you prepare in advance. Prepare in advance and know what to expect on exam day. Use the tips and practices in this guide for a smooth, stress-free online exam experience.

In addition to being offered in the remote online proctored format, CBAP<sup>®</sup> and CCBA<sup>®</sup> exams are also offered at PSI Exam Centers. See the <u>IIBA<sup>®</sup> Exam Information</u> page for details.

To provide fairness, consistency and accuracy in test taking, standardized procedures and strict security protocols are in place. Rules and protocols will be enforced on examination day and failure to follow the rules may result in the termination of the exam session.

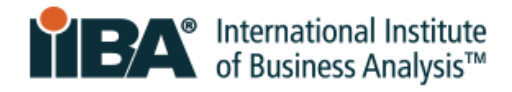

# **2.0 Technical Requirements**

| Operating System                   | Windows 8.1, 10, 11                                                                                                    |
|------------------------------------|----------------------------------------------------------------------------------------------------|
|                                    | (Not 10s or 10 in S-Mode, Enterprise version unsupported)                                                                                                    |
|                                    | MAC OS 10.15 and higher and it will be Catalina, Big Sur, Monterey, and Ventura.                                                                                                    |
|                                    | Linux 18.04 and 20.04.                                                                                                    |
| Screen Resolution                  | 1368x769 or higher                                                                                                    |
| Bandwidth                          | Minimum 300kbps                                                                                                    |
| Webcam or Camera and<br>Microphone | Must be functional and available for testing                                                                                                    |
| Computer/laptop                    | Use a personal computer/laptop and not a work computer/laptop as a work one may have:                                                                                                    |
|                                    | <ul> <li>Software installed that could block the PSI Bridge exam software from launching</li> <li>Applications running in the background that may not be able to be removed or closed down (e.g., Team Viewer)</li> </ul>                                                                                                 |
|                                    | In cases where the exam is unable to launch, the scheduled exam will terminate, and the exam fee will be forfeited. There will be no refund.                                                                                                    |
|                                    | To ensure a consistent power supply, plug the computer into a power source for the duration of the exam.                                                                                                    |
|                                    | Tablets, mobile devices and Chromebook CANNOT be used.                                                                                                    |
| One Monitor Only                   | Only one monitor can be running during the exam. A desktop with two monitors or a laptop with a separate monitor cannot be used. If multiple monitors are connected, the system will detect this and the proctor will ask for it to be removed, covered or the screen turned away so that it is not facing the candidate. |
| Computer Firewalls                 | Corporate firewalls and VPNs may restrict user access. Use a personal computer or laptop.                                                                                                    |
| Internet Connection                | A consistent connection speed of 300 Kbps upload and download is required. Ensure you have stable internet connectivity for the duration of the exam. For the most accurate results, use the Chrome browser.                                                                                                    |
|                                    | Your location must support Voice Over Internet Protocol (VoIP) in order to complete<br>the exam. When possible, use a hard-wired internet connection. Tethering to a mobile<br>hotspot is strictly prohibited.                                                                                                    |
| Technical Support                  | Live Proctoring - within US: 1-844-267-1017<br>Live Proctoring - outside US: 1-617-564-9052<br>Live Chat Support – <u>link here</u>                                                                                                    |
|                                    | Support and proctoring software are available only in English.                                                                                                    |

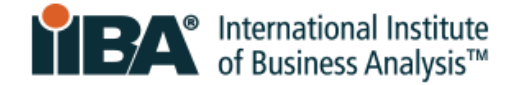

# **3.0 System Compatibility Check**

Run the <u>System Compatibility Check</u> to identify if your device meets the technical requirements for taking a proctored exam. Issues are often related to unstable internet connectivity, lack of bandwidth, out of date operating systems, unsupported devices or webcam issues. Use the same computer in the same location from where you will test.

Passing the compatibility check <u>does not necessarily</u> indicate that you will not experience issues during the time of your exam. The compatibility check does not verify firewall and VPN settings. In areas where governments have the ability to block access to cross-border websites and meter internet traffic you may experience additional restrictions that cannot be captured by the compatibility check.

# 4.0 Government Issued Photo Identification

To be admitted to the exam, you must provide a piece of government issued photo-identification (ID) that is current, signed and in western characters.

The first name and last name on the identification MUST match the spelling (in western characters) of the first name and last name on the email confirmation from PSI. If your name does not match, you must contact <u>certification@iiba.org</u> at least <u>1 week before</u> your scheduled appointment.

If this is not done in time, you will not be admitted to the exam and will not be able to take the exam at the scheduled date and time. The exam fee will be forfeited, and you will have to pay IIBA to reschedule the exam.

### 4.1 Acceptable Government Issued Photo Identification

Acceptable identification (ID) must have a photo and signature, be the original (not photocopy) and not be expired. It must be in western characters.

The following identification is **ACCEPTED**:

- Government-issued Driver's license
- U.S. Department of State Driver's License
- National/State/Country Identification Card
- Government-issued Passport
- Passport cards

A webcam photo will be taken of you and your photo ID.

NOTE: If your ID does not show clearly on camera, you may be asked to use a <u>clear glass with water</u> to more clearly show your ID on camera.

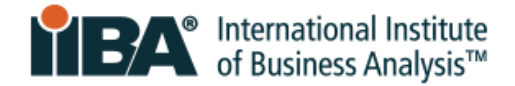

# 5.0 Room / Workspace Set-up

### 5.1 Room Set-up

The exam room must be:

- Quiet and private with walls and a closed door, free from distractions
- Well-lit, uncluttered, and free from background noise
- Private so that no one else can be in, or enter the room during the exam session

#### 5.2 Workspace

The computer/laptop must be on a table or desk and the work area must be:

- Clear of all materials and as clutter free as possible
- Clear of pictures, posters, whiteboards or any other restricted items

On exam day, you will be asked to scan the room and workspace, the floor and ceiling, do a self scan and scan the desk surface to ensure there are no restricted items in the area.

The proctor will view pictures and accessories on the wall, cabinet or wall unit and may ask for them to be removed from the room before releasing the exam. The proctor will monitor you via webcam and microphone throughout the exam session.

#### **5.3 Personal Belongings**

During the exam, you may not access hand-held computers or other electronic devices or wearable technology, pagers, cell/smartphones, watches, smartwatches, wallets, purses, hats (or other non-religious head coverings), bags, coats, books, notes, or any other materials not specifically approved.

### 5.4 The PSI Online Proctoring Experience Video

To know what to expect, view the **PSI Online Proctoring Experience video**.

# 6.0 What's Allowed and Not Allowed

#### 6.1 Allowed

- For CBAP/CCBA exams only: One 15-minute break
- Stretching in front of the camera as long as you do not leave the camera view. Maximum number of times you can do stretching in only ONCE. It will be counted as stretching if you stand up to do it
- Water in a clear container/bottle with no labels on it
- Blank paper (8.5x11") or white board (8.5x11") to make notes during your exam (note: Proctor will ask that you tear up the paper and erase the whiteboard before ending the exam)

#### 6.2 Not Allowed

- No breaks allowed for AAC/CBDA/CCA/CPOA and ECBA exams
- Calculator
- Reference materials
- Food and drinks

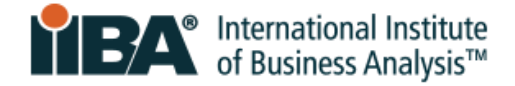

# 7.0 Major and Minor Violations

### 7.1 Major Violations that Will End the Exam Session

There will be no warnings for these violations and the proctor will end the session. Your exam fee will be forfeited, and you will not get a refund on the fee.

|     | PROCTORING RULE                              | WHAT DOES THIS MEAN                                                         |
|-----|----------------------------------------------|-----------------------------------------------------------------------------|
| 1.  | Someone else in the room / Seeking           | Someone other than the candidate in the room during the session and         |
|     | exam help                                    | candidate asks for assistance on the exam                                   |
| 2.  | Failed to erase/clean the whiteboard writing | Candidate did not wipe whiteboard at exam's conclusion                      |
| 3.  | Explicit Behavior                            | Candidate is acting in an inappropriate manner                              |
| 4.  | Explicit Materials                           | Candidate has inappropriate materials in view of the desktop                |
| 5.  | Covering the camera                          | Candidate places an object over the camera to obstruct the proctor's view   |
| 6.  | Failed to show allowed materials             | Candidate did not show reference materials to the proctor                   |
| 7.  | Failed to rip allowed materials              | Candidate did not destroy reference material                                |
| 8.  | Browsing other websites                      | Candidate is browsing the internet                                          |
| 9.  | Browsing local computer                      | Candidate is browsing other local resources during the exam                 |
| 10. | Copy exam content in paper/written           | Candidate writes down exam content                                          |
| 11. | Screen recording software copies             | Candidate uses software to copy exam content                                |
| 12  | Copy/pasta content + caves to                | Candidate performs a conv/paste of evem content and saves content           |
| 12. | computer                                     | Candidate performs a copy/paste of exam content and saves content           |
| 13. | Takes picture or video of the screen         | Candidate takes a picture or video of the screen                            |
| 14. | Other Application                            | Candidate is using "other" application on their computer                    |
| 15. | Open calculator                              | Candidate is using a calculator on their computer                           |
| 16. | Open notepad                                 | Candidate is using notepad on their computer                                |
| 17. | Open instant messaging                       | Candidate is using instant messaging on their computer                      |
| 18. | Left room                                    | Candidate left the room (with or without informing the proctor)             |
| 19. | Reference materials                          | Candidate is using reference materials when they are not allowed            |
| 20. | Handheld calculator                          | Candidate is attempting to use a handheld calculator when it is not allowed |
| 21. | Using Mobile Device/Telephone                | Candidate attempts to use a telephone or mobile device                      |
| 22. | Using another computer                       | Candidate attempts to use another computer                                  |

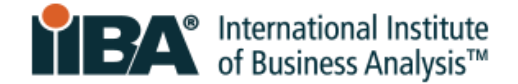

#### 7.2 Minor Violations and Number of Warnings Allowed

There will be one or more warnings for these violations and then the proctor will end the session. If your exam session is ended, your exam fee will be forfeited, and you will not get a refund on the fee.

**Remember:** Do not exit the camera view, keep hands visible to the camera at all times and do not cover your face or mouth with your hands. Do not talk or mouth words during your exam.

|     | PROCTORING RULE                          | WHAT DOES THIS MEAN                                                                                 | WARNINGS<br>ALLOWED |
|-----|------------------------------------------|----------------------------------------------------------------------------------------------------|---------------------|
| 1.  | Talking to someone else in room          | Someone other than the candidate in the room during the session and candidate speaks to that person | 1                   |
| 2.  | Environment Changes                      | Candidate changes spaces during the exam                                                            | 1                   |
| 3.  | Improper lighting                        | Lighting is inadequate or too strong for the proctor to see                                         | 2                   |
| 4.  | Improper device<br>placement             | Candidate camera is not placed for ideal viewing by the proctor                                     | 2                   |
| 5.  | Chewing gum or eating/drinking           | Only a bottle/glass of water is allowed. Cannot have a label.                                       | 3                   |
| 6.  | Out of view of camera                    | Candidate moves temporarily out of the camera's line of sight                                       | 2                   |
| 7.  | Tapping feet or fingers                  | Candidate is causing noise unrelated to keyboard typing                                             | 3                   |
| 8.  | Talking aloud/Talking to<br>yourself     | Candidate is speaking aloud but not to someone else                                                 | 2                   |
| 9.  | Explicit language                        | Candidate is using profane or abusive language out loud or via the chat                             | 2                   |
| 10. | Reading questions<br>aloud               | Candidate is reading the questions out loud                                                         | 2                   |
| 11. | Looking somewhere<br>else                | Candidate is not focusing eyes on the screen                                                        | 2                   |
| 12. | System Error                             | Candidate experiences a system error                                                                | 3                   |
| 13. | Lost Internet<br>Connection              | Candidate's internet service is interrupted                                                         | 3                   |
| 14. | Earbuds Present                          | Candidate has earbuds visible in the testing area                                                   | 2                   |
| 15. | Another Computer<br>Present (not in use) | Candidate has another computer visible in the testing area                                          | 1                   |
| 16. | Radio is Present                         | Candidate has a radio visible in the testing area                                                   | 2                   |
| 17. | Smartwatch is Present<br>(not in use)    | Candidate has a Smartwatch visible in the testing area                                              | 1                   |
| 18. | Mobile Device Present<br>(not in use)    | Candidate has a mobile device visible in the testing area                                           | 1                   |
| 19. | TV is present                            | Candidate has a TV visible in the testing area                                                      | 1                   |
| 20. | Headset Present                          | Candidate has headset or earbuds visible in the testing area                                        | 2                   |

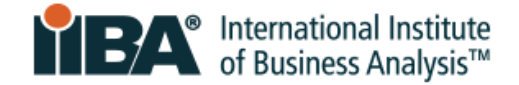

# 8.0 Special Accommodation

If special accommodation is required, contact IIBA <u>certification@iiba.org</u> prior to scheduling your exam.

A modification to the exam procedure may be requested due to disability, handicap, or other condition that may affect the ability to sit for the exam. Special exam accommodation requests should be reasonable and not compromise the validity and reliability of the exam.

For special accommodations request:

- Do not yet schedule your exam
- Provide a note from a doctor or health care professional do not provide x-rays, lab or test results
- Add your note to Google Drive, iCloud or a drop box, and email the link to <u>certification@iiba.org</u>
- If you have to reschedule or cancel an exam, include the exam date and the desired exam date in your email as well

The note should support the need for your special accommodation and include:

- The diagnosis of your health condition or disability that significantly impairs your ability to read or write the exam, or any other related skills required to complete the examination
- The specific recommendation for your special accommodation(s)

Once your request has been approved, you will receive an email from IIBA on next steps to follow to schedule your exam.

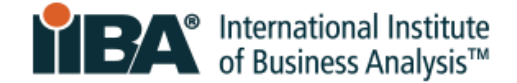

# 9.0 Scheduling Your Exam

#### 9.1 Schedule Your Exam

Once you have purchased the exam and agreed to the Attestations, you will be able to schedule the exam. Login to your IIBA portal, go to "My Certifications" and select "Get started" to Schedule and Pass Exam.

| GOALS                      | Status     |             |
|----------------------------|------------|-------------|
| Complete your Attestations | Complete   |             |
| Schedule and Pass Exam     | Incomplete | Get started |

#### You will be connected to PSI Scheduling.

Select "SCHEDULE" and then "New Booking" from the drop-down box. Select your available test.

|                           |                   | IIBA                               |        |
|---------------------------|-------------------|------------------------------------|--------|
| SCHEDULE -                | MANAGE            | 🗉 Contact Us 🤅                     | ) Help |
| New Booking<br>Reschedule | n Info            |                                    |        |
| Re-Take                   |                   | Overview FAQs Test Instructions    |        |
|                           |                   | VIEW AVAILABLE TESTS VIEW MY TESTS |        |
| Exams offered fo          | or IIBA           |                                    |        |
| <u>IIBA FAQs</u>          |                   |                                    |        |
| <u>IIBA Exam Rules</u>    | s and Preparation |                                    |        |
|                           |                   |                                    | -      |
|                           |                   | powered by psi                     |        |

Follow the steps and "CONTINUE BOOKING."

This page also shows FAQs and important instructions on exam rules. Review these so that you know what to expect and are prepared to take your Online Proctored exam.

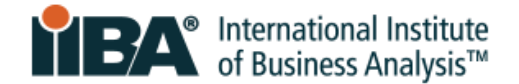

Select "**Test Language**" from the drop-down box and "**CONTINUE BOOKING**" to see your Candidate Details (email address, name, street address) and then "**CONTINUE BOOKING**."

| If you require Special Accommodation, contact | certification@iiba.org | before you schedule | your exam. |
|-----------------------------------------------|------------------------|---------------------|------------|
| <u>See section 8.0 for details</u> .          |                        |                     |            |

|                                 |                                         | IIBA             |         |                  |  |
|---------------------------------|-----------------------------------------|------------------|---------|------------------|--|
|                                 | 0                                       |                  | 0       |                  |  |
| Test Options                    | Candidate Details                       | Schedule         | Payment | Review           |  |
| Booking: Entry Certificate in B | Business Analysis (ECBA) - Online Proct | ored (Live)      |         |                  |  |
| Language                        |                                         |                  |         |                  |  |
| Select Test Language *          |                                         |                  |         |                  |  |
| Test Format                     |                                         |                  |         | ~                |  |
|                                 | d (live)                                |                  |         |                  |  |
|                                 | ,,                                      |                  |         |                  |  |
|                                 |                                         |                  |         | CONTINUE BOOKING |  |
|                                 |                                         |                  |         |                  |  |
|                                 |                                         | powered by (psi) |         |                  |  |

#### Schedule

|                                   |                                        | IIBA          |                  |             |  |
|-----------------------------------|----------------------------------------|---------------|------------------|-------------|--|
| Test Options                      | Candidate Details                      | 3<br>Schedule | Payment          | 5<br>Review |  |
| Booking: Entry Certificate in B   | usiness Analysis (ECBA) - Online Proct | tored (Live)  |                  |             |  |
|                                   |                                        |               |                  |             |  |
| Find a Time<br>Country*<br>Canada |                                        | Timezone*     | America/Detroit) | FIND        |  |

Select country, time zone, and find availability.

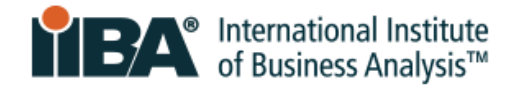

#### Available time slots will open up for you to select and "BOOK THIS TIME SLOT."

| Test Options                                                                                                 | Candidate         | e Details        |              | Schedule    |             |             | Paymen      | t       |         | Review       |
|----------------------------------------------------------------------------------------------------|-------------------|------------------|--------------|-------------|-------------|-------------|-------------|---------|---------|--------------|
| <b>Booking:</b> Entry Certificate in Bus                                                                     | iness Analysis (E | CBA) - Online Pr | octored (Liv | e)          |             |             |             |         |         |              |
| Find a Time                                                                                                  |                   |                  |              |             |             |             |             |         |         |              |
| Country*                                                                                                    |                   |                  |              | Tin         | nezone *    |             |             |         |         |              |
| United States                                                                                                |                   |                  |              | ~ P         | acific Time | (America/Lo | os_Angeles) |         | ~       | FIND         |
| « < September 2023                                                                                           | > >>              | Time slots       | available f  | or: Saturda | y Septemb   | per 23      |             |         |         |              |
| SUN         MON         TUE         WED         THU           27         28         29         30         31 | <b>FRI SAT</b>    | 12:00 AM         | 12:30 AM     | 1:00 AM     | 1:30 AM     | 2:00 AM     | 2:30 AM     | 3:00 AM | 3:30 AM | 4:00 AM      |
| 3 4 5 6 7                                                                                                    | 8 9               | 9:00 AM          | 9:30 AM      | 10:00 AM    | 10:30 AM    | 11:00 AM    | 11:30 Al    | M 12:00 | PM 12:3 | 0 PM 1:00 PM |
| 10 11 12 13 14                                                                                               | 15 16             | 1:30 PM          | 2:00 PM      | 2:30 PM     | 3:00 PM     | 3:30 PM     | 4:00 PM     | 4:30 PM | 5:00 PM | 5:30 PM      |
| 17 18 19 20 21                                                                                               | 22 23             | 6:00 PM          | 6:30 PM      | 7:00 PM     | 7:30 PM     | 8:00 PM     | 8:30 PM     | 9:00 PM | 9:30 PM | 10:00 PM     |
| 24 25 26 27 28                                                                                               | 29 30             | 10:30 PM         | 11:00 PM     | 11:30 PM    |             |             |             |         |         |              |
| 🔿 Available 🛛 🔵 Sel                                                                                          | ected             |                  |              |             |             |             |             |         |         |              |

To complete the process, view "**Review Booking**" to ensure the information is correct and then select "**PURCHASE**." Your booking will be confirmed, and you will be able to "**Review**."

| Test Options                                                              | Candidate Details                            | Schedule | Payment                                          | Review                  |
|---------------------------------------------------------------------------|----------------------------------------------|----------|--------------------------------------------------|-------------------------|
| Booking: Entry Certificate in B                                           | usiness Analysis (ECBA) - Online Proctored ( | Live)    |                                                  |                         |
| Review Booking                                                            |                                              |          | Order Summary                                    |                         |
| Candidate Details                                                         |                                              | [P]      | Entry Certificate in Business<br>Analysis (ECBA) | \$0.00 USE              |
| Email Address:                                                            | State: California                            |          | Entry Certificate in Business                    |                         |
| Country: CA                                                               |                                              |          | Analysis (ECBA) Scheduled                        |                         |
|                                                                           |                                              |          | Tax                                              | \$0.00 USE              |
| Booking Information                                                       |                                              | Ľ        | Total Price                                      | \$0.00 USI              |
| Entry Certificate in Busine                                               | ess Analysis (ECBA) Scheduled                |          | You might see \$0 USD in cases where we do       | not charge for certain  |
| English                                                                   |                                              |          | services or in case your company has paid fo     | r the test.             |
| 💾 Saturday, September 23, 20                                              | 023                                          |          |                                                  |                         |
| 10:00 AM Pacific Daylight T                                               | ïme                                          |          | By continuing, you agre                          | e to The<br>of Lise And |
| Online Proctored (Live)                                                   |                                              |          | Privacy Notice.                                  | I OSE AND               |
| Before taking your remote onl<br>compatibility - click <b>HERE</b>        | ine proctored exam, please check system      |          | PURCHASE                                         |                         |
| <ul> <li>By continuing, you agree</li> <li>And Privacy Notice.</li> </ul> | ee to The Company's Conditions of Use        | PURCHASE |                                                  |                         |

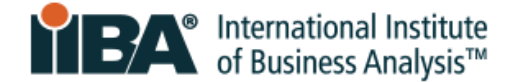

#### 9.2 Reschedule or Cancel Your Exam

Exams can only be rescheduled or canceled 48 hours before the scheduled appointment time. Failure to cancel or reschedule within this time will result in forfeiting exam fees.

Follow the steps in section 9.1 to complete this.

### **10.0 What to Do and Expect on Exam Day**

Being prepared will reduce unknown factors and promote a positive exam experience.

#### 10.1 Be Prepared

- Have your identification ready
- Be sure that you have met the technical requirements
- Ensure your testing area is clear, quiet, and free from distractions

#### 10.2 Login to your IIBA Account to be Ready to Launch your Exam

Login to your IIBA account, select "Certification" and then select "My Certifications".

|                       | TEA International Institute<br>of Business Analysis <sup>™</sup>              | My Dashboard Membe                       | ership Certification         |
|-----------------------|-------------------------------------------------------------------------------|------------------------------------------|------------------------------|
| Information Regardir  | ng Your Certifications                                                        |                                          | Log My Hours                 |
| Welcome to the IIBA C | ertification Summary Page. Action your next certification steps from the opti | ons below, see a summary of your hours a | gainst the My Cortifications |
| Log My Hours          | Exam Results                                                                  |                                          | my certifications            |

#### Select "Get started" to land on the PSI page so that you can launch your exam.

| GOALS                      | Status     |             |
|----------------------------|------------|-------------|
| Complete your Attestations | Complete   | <b>Ø</b>    |
| Schedule and Pass Exam     | Incomplete | Get started |

NOTE: This is the only way to launch your exam. You must log in through the IIBA portal as it is the single sign-on procedure. Do not log in directly to PSI at any point.

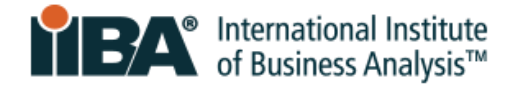

#### Select "MANAGE" to view your exam booking and launch your exam.

|                                 | IIBA                               |                       |
|---------------------------------|------------------------------------|-----------------------|
|                                 |                                    |                       |
| SCHEDULE - MANAGE               |                                    | 🔄 Contact Us 🛛 🧿 Help |
| Tests Program Info              |                                    |                       |
|                                 | Overview FAQs Test Instructions    |                       |
|                                 | VIEW AVAILABLE TESTS VIEW MY TESTS |                       |
| Exams offered for IIBA          |                                    |                       |
| <u>IIBA FAQs</u>                |                                    |                       |
| IIBA Exam Rules and Preparation |                                    |                       |

#### 10.3 Arrive on Time

- Arrive up to 15 minutes before the scheduled time, you may have to wait but it is best to be early
- If you are 15 minutes later than your scheduled time, you will be marked ABSENT and will lose your exam spot. Your exam fee will be forfeited, and your exam fee will not be refunded.

#### 10.4 Meet Your Exam Proctor

- The exam proctor will greet you and be there to assist you every step of the way
- You will be able to communicate with the proctor through live chat
- The proctor will be able to see and hear you, but you will not be able to see or hear the proctor
- The proctor is a trained professional, there to assist, monitor and ensure a smooth exam experience
- If technical support is required, the proctor will ask an agent to join the chat
- The Technical Support phone number will be provided on the screen, record it, in case you need to call for assistance

#### 10.5 Know the Check-in Procedure

You will be prompted to:

- Download the secure browser so that it can install and run on your computer
- Present your identification (ID) to the camera
- Take a self scan and incremental room scan and review and re-do as needed
- Share your screen/computer access with the proctor in order to view and shut down any applications that are running

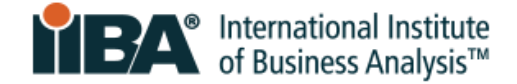

### 10.6 Do Appropriate Room Scan

You will be prompted to do an incremental room scan of a total of four, small videos. Each of the videos will have a separate page with instructions and you will scan:

- Room Scan and Workspace
- Floor to Ceiling
- Self Scan
- Desk Surface

Here is an example:

### Floor to Ceiling Room Scan

Starting with the camera facing the floor beneath your exam space, scan upwards to the ceiling.

### <sup>♀</sup> Video Tips

- 1. Video should be slow and thorough
- 2. You have 15 seconds to complete your scan
- 3. Click the blue video button to begin and red stop button to end your scan
- 4. Your video may take a few seconds to upload

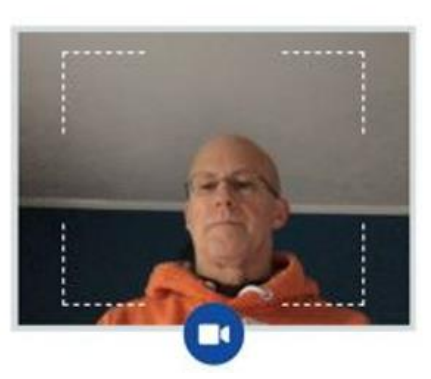

The exam proctor is looking for security risks and prohibited items and will inspect wall hangings, pictures, bookshelves and electronic devices. You will be asked to remove items that could compromise the integrity of the exam and any prohibited items from the room.

Your check-in procedure, and your full exam session will be recorded and saved by PSI.

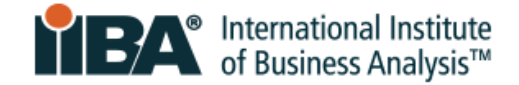

### 10.7 Acknowledge IIBAs Exam Rules

Before you can start the exam, you will be asked to agree to the Exam Admission Rules:

#### **General Instructions**

- Do not use cell phones, smartwatches, tablets, or any other type of electronic devices
- Do not capture screenshots of the test screens or the test results page
- Do not write down exam content
- Do not talk, whisper, or move your lips
- Avoid covering your mouth
- Do not cover the camera to obstruct the proctor's view
- Your entire face must be visible to the camera at all times
- Exam setting must be in a private space, not an open public area
- Do not have anyone else in the room with you
- Workspace must be well lit with proper lighting
- You must remain at your workspace area (desk or table)
- Both hands must be on or above your workspace area

#### Not Allowed

- IIBA Exams NOT allowed to have a break: AAC/CBDA/CCA/CPOA/ECBA
- Calculator
- Reference materials
- Food and drinks

#### Allowed

- IIBA Exams ALLOWED to have one 15-minute break. No extra time will be given: CBAP/CCBA
- You are allowed to do stretching in front of the camera as long as you do not leave the camera view.
   Maximum number of times you can do stretching in only ONCE. It will be counted as stretching if you stand up to do it
- Water in a clear container/bottle with no labels on it
- Blank paper (8.5x11") or white board (8.5x11") to make notes during your exam (note: Proctor will ask that you tear up the paper and erase the whiteboard before ending the exam)

Certain violations may result in termination of your exam and possible forfeiture of your exam fees. If you need any assistance during your exam, click the chat option in the toolbar.

#### CANCEL EXAM AGREE

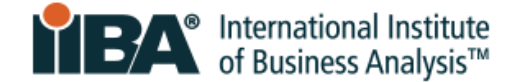

#### 10.8 Become Familiar with the Exam User Interface

The diagram below illustrates the format of IIBA's multiple-choice exams. Navigation buttons and timer are located along the top. The question-and-answer options are listed in the middle. Select the option you prefer and click "Answer". Use the navigation buttons on the bottom to flag, clear and move through each question. If your exam has a case study, as does CBAP<sup>®</sup>, it will also appear on the screen.

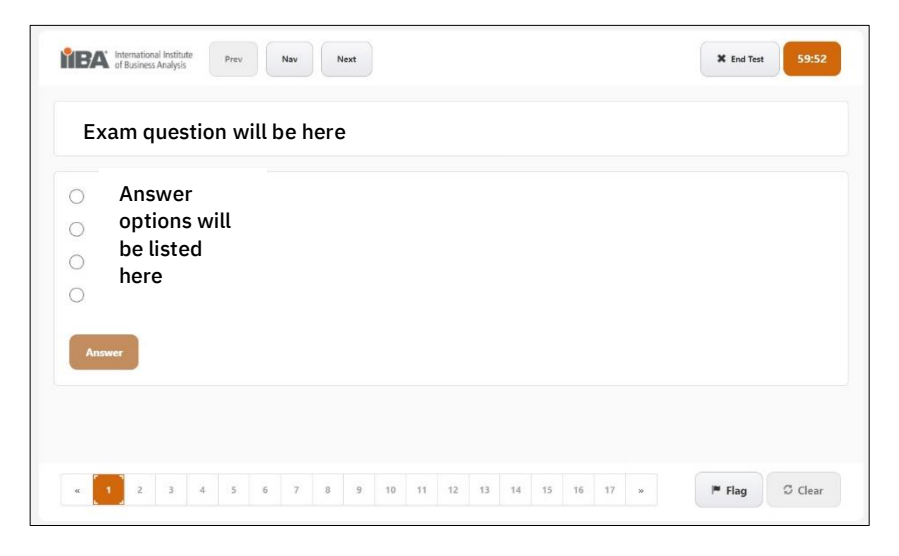

#### 10.9 Know How to End the Exam

When you have completed answering the questions and are ready to submit your exam, the correct way to end the exam is to press the <u>END TEST</u> button.

You will get a message to confirm that you are ready to end your test. It will show any unanswered questions so that you can go back to answer those questions.

Once you have pressed the <u>END TEST</u> button, you will get the following message: Are you sure you want to end the test? Click OK to end the test or Cancel to Return.

When you click OK, the exam is considered to be done and will be submitted.

A pass or fail result will be displayed on the screen. IIBA does not provide exam scores. Within two business days, you will receive an email from IIBA with the exam performance summary and any next steps required.

NOTE: Do not press the red X in the corner of the screen as it is not the proper way to close the exam and you will not get your result properly.